## MB01 – Configuration de Soft33 pour Mobi33

## 1. Vérification préalable de la version de Soft33

Pour utiliser Mobi33, votre logiciel infirmier Soft33 doit au minimum être en version 7.2.1. Veuillez donc vérifier que votre logiciel est bien au minimum dans cette version. *Rappel : Nous vous invitons à toujours installer la dernière version du logiciel Soft33 dès qu'elle est disponible en téléchargement.* 

- Ouvrir Soft33
- Vérifiez le numéro de version dans le coin inférieur gauche de la fenêtre. *Minimum requis : 7.2.1*

## 2. Encodage d'un Mobi33-Pass

- Ouvrir Soft33
- Dans le menu : Gestion > Prestataires
- Double-cliquer sur le prestataire
- Encoder ou vérifier son adresse email
- Encoder le Mobi33-Pass
- Cliquer sur "Enregistrer"

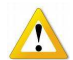

- Répéter l'opération pour chaque prestataire de votre groupement.
- Si dans votre groupement infirmier, il existe plusieurs responsables, veuillez nous contacter.

## 3. Publication des données

- Dans Soft33, dans le menu : Mobi33 > Publication et réception
- Sélectionner les dates à publier sur le serveur web Mobi33
- Cliquez sur "Synchroniser"

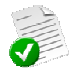

- **Important :** Lors de la première publication, le login et mot de passe sont envoyés à l'adresse email du prestataire. Ces identifiants sont nécessaires pour utiliser Mobi33. Si dans les 5 minutes suivant la première publication, le prestataire n'a pas reçu l'email, il est conseillé de consulter les courriers indésirables.
- Installation de Mobi33 sur votre/vos appareil(s) mobile(s) :

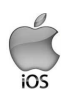

Pour télécharger **Mobi33 sur iPhone / iPad** depuis l'Apple store, veuillez suivre la procédure : *MB03 - Télécharger Mobi33 depuis l'Apple store* 

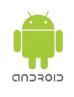

Pour télécharger **Mobi33 sur Smartphone ou Tablette ANDROID** depuis le Play Store, veuillez suivre la procédure : *MB05 - Télécharger Mobi33 depuis le Play Store*